Section 7: Customizing

## Method

To modify the Message Options:

- 1. Select OPTIONS from the Mail Manager Menu Bar
- 2. Click on PROFILING followed by MAIL.
- 3. In the ATTACHMENTS field, type in the default path for your E-mail attachments (arbitrary).
- 4. Select any confirmation defaults. (Keep in mind that if confirmation of receipt is selected, every message sent will generate a report when read by the recipient.)(arbitrary)
- 5. Select the default IMPORTANCE for all outgoing messages (arbitrary).
- 6. Select the SENSITIVITY defaults (arbitrary).
- 7. Click on OK.

To modify the Mailbox Options:

- 1. Select OPTIONS from the Mail Manager Menu Bar
- 2. Click on PROFILING followed by MAIL.
- 3. Type in the default destination path for your exported messages and/or attachments (arbitrary).
- 4. Enable or disable the AUTO-ACCEPT option (arbitrary).
- 5. Click on the **REPLY** command button to setup defaults for the **MESSAGE**, **REPLY** function (arbitrary).
- 6. Click on the AUTO-REPLY command button if you wish to have a specific message transmitted to anyone who sends messages to your account in your absence. (arbitrary).
- 7. Click on OK.

NOTE: The procedure for auto-foldering is explained in section 6.

## Exercise

In this exercise you will change the mail profiling options so that the default path for attachments is set to H:\doc.

- 1. Select **OPTIONS** from the Mail Manager window
- 2. Click on **PROFILING** and then MAIL
- 3. In the field identified as DOS ATTACHMENTS DIRECTORY, type in H:\doc
- 4. Click on OK

86